## **Instructions to Redirect Google Maps Directions**

## **Option One: Reporting the road**

- Open <u>google maps</u> in web browser > select the three bars in top left corner > click "Edit the map" > pick "Wrong Information"
- 2.

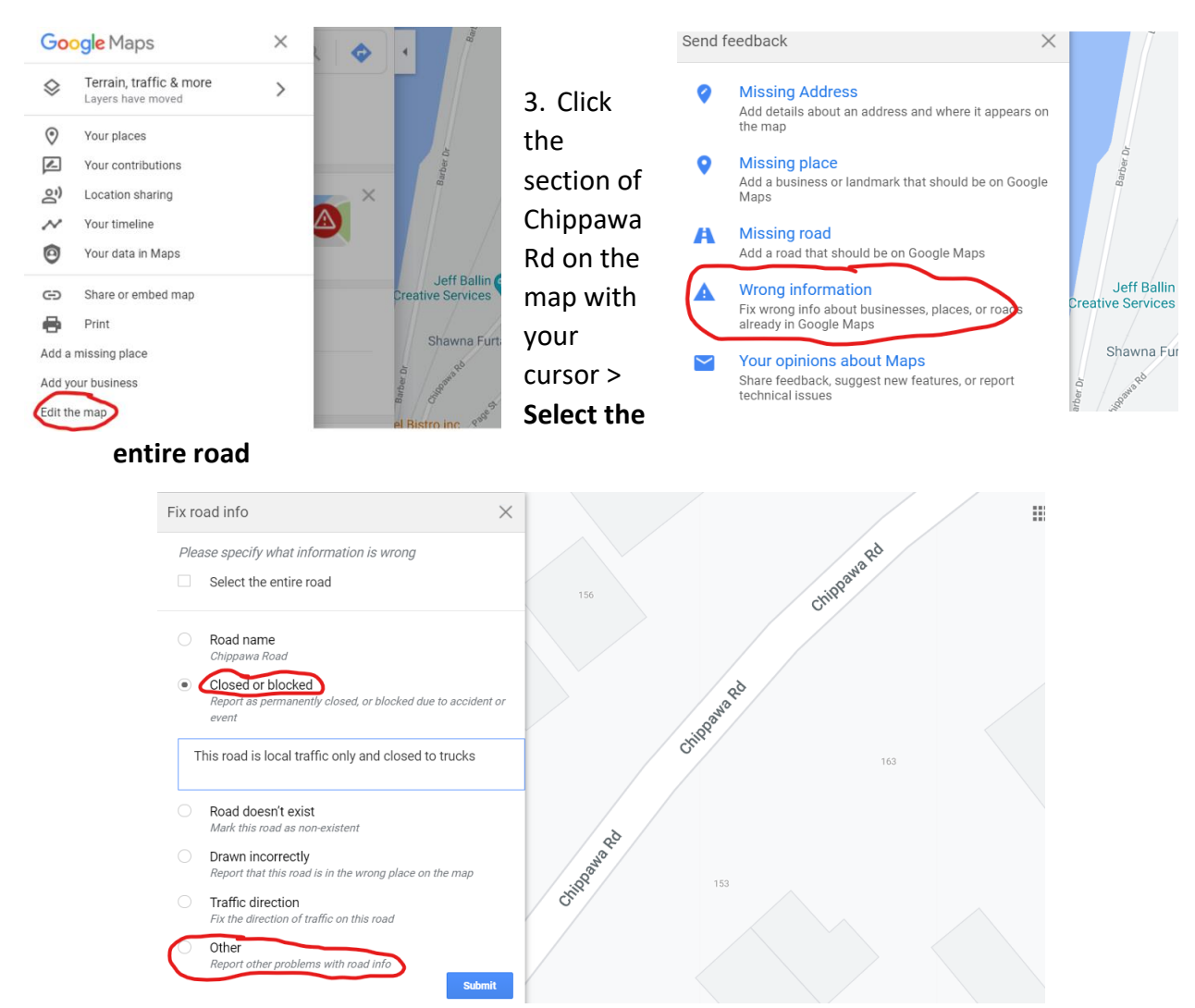

4. Pick "Closed or blocked" or "Other" > It will prompt you to add a note, mention: changing the suggested directions, locals only, no trucks, speeding, safety concern >Submit

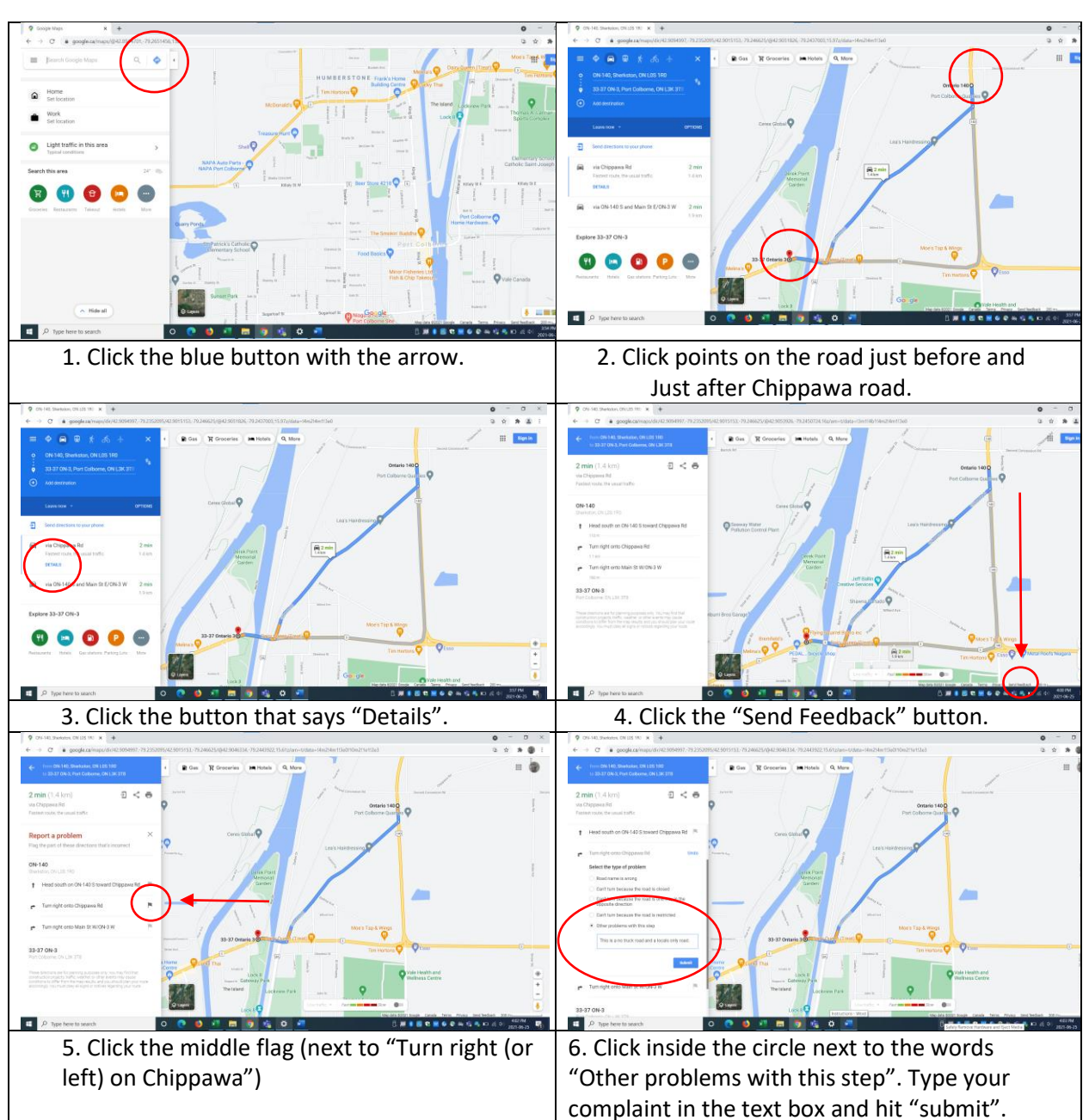

## **OPTION 2: CHANGING A ROUTE**

There are a few problems with this route being recommended to the public, so if you are having trouble deciding on what to type in the complaint box, here are some options.

- 1. This is a residential area and recommending this road off the highway causes speeding problems.
- 2. This road is meant for local traffic only and should not be recommended to the general public.
- 3. This road is a no trucks zone and should not be recommended as the default route from the highway.